Processo de submissão no Open Conference para os autores (apresentadores).

http://conferencia.uergs.edu.br/index.php/IXSIEPEX/

O aluno deverá clicar em CADASTRO

CAPA SOBRE ACESSO CADASTRO PESQUISA Capa > IX Salão Integrado de Ensino, Pesquisa e Extensão IX Salão Integrado de Ensino, Pesquisa e Extensão

# Conferências disponíveis

O CADASTRO no Sistema deve ser feito pelo apresentador do trabalho

Criar um nome para login, senha e preencher com os seus dados.

### Cadastro

| Preencha o formulário para           | se cadastrar no sistema.                                                                                                    |
|--------------------------------------|----------------------------------------------------------------------------------------------------|
| <u>Clique aqui</u> caso já seja cada | astrado no sistema ou em outra conferência do portal.                                                                                                    |
|                                      |                                                                                                    |
| Perfil                               |                                                                                                    |
| Login*                               | barbara-marianoff                                                                                                    |
|                                      | O login deve conter apenas letras minúsculas (a-z), números (0-9), sublinhados (_) e hífens (-).                                                               |
| Senha*                               | •••••                                                                                                    |
|                                      | A senha deve ter no mínimo 5 caracteres.                                                                                                    |
| Repetir senha*                       | •••••                                                                                                    |
| Pronome de tratamento                |                                                                                                    |
| Prenome*                             | Bárbara                                                                                                    |
| Nome do meio                         |                                                                                                    |
| Sobrenome*                           | MARIANOFF                                                                                                    |
| Iniciais                             | BM Joan Alice Smith = JAS                                                                                                    |
| Sexo                                 | F                                                                                                    |
| Instituição*                         | Curso de Gestão Pública. Unidade em Porto<br>Alegre. Universidade Estadual do Rio Grande<br>do Sul ( <u>UERGS</u> ). Bolsista de iniciação científica<br>CNPq. |
| Assinatura                           |                                                                                                    |

Informar um endereço de e-mail válido. Clicar nas opções de: Confirmação e **Cadastrar como Autor** e clicar em Criar.

|                                                      | 1                                                                                                    |
|------------------------------------------------------|----------------------------------------------------------------------------------------------------|
| E-mail*                                              | barbara-marianoff@uergs.edu.br                                                                                           |
| URL                                                  |                                                                                                    |
| Fone                                                 |                                                                                                    |
| Fax                                                  |                                                                                                    |
| Endereço postal                                      |                                                                                                    |
|                                                      |                                                                                                    |
|                                                      |                                                                                                    |
|                                                      |                                                                                                    |
|                                                      |                                                                                                    |
|                                                      | 👗 🗈 🖏   B 🗶 🖳 🗄 딁   🕬 🔅 🕐 💷 🛄 🌺                                                                                          |
| País                                                 | Brasil                                                                                                    |
| Resumo da Biografia<br>(Ex.: departamento e<br>área) |                                                                                                    |
|                                                      |                                                                                                    |
|                                                      |                                                                                                    |
|                                                      |                                                                                                    |
|                                                      | 👗 🔖 🔀   B Z U 🗄 🏣   🖘 🄅 🕜 HTTL 🗐 🌺                                                                                       |
| Confirmação                                          | 🖉 Enviar e-mail de confirmação incluindo login e senha                                                                   |
| Idiomas conhecidos                                   | English                                                                                                    |
|                                                      | Español (España)                                                                                                    |
|                                                      | Français                                                                                                    |
| Cadastrar como                                       | <ul> <li>Portugues (brasil)</li> <li>I loitor: Perceber petificação via o mail da publicação de apresentaçãos</li> </ul> |
|                                                      | Autor: Permitido submeter à conferência.                                                                                 |
|                                                      | 🗍 Avaliador: Disponível para realizar avaliação pelos pares das submissões a esta conferência. Identifique a             |
|                                                      | área de interesse para avaliação (áreas de interesse e metodologias de pesquisa).                                        |
| Criar Cancelar                                       |                                                                                                    |
| * Indica campo obrigatório                           |                                                                                                    |

## Então receberá no e-mail cadastrado o endereço do link de acesso para validar o cadastro.

|                                               | Cuidado com esta mensagem                                                                                                    |
|-----------------------------------------------|----------------------------------------------------------------------------------------------------|
|                                               | O Gmail não conseguiu confirmar se esta mensagem foi realmente enviada por<br>ssemensatto@gmail.com. Não clique em links, não faça o download de anexos nem respor<br>informações pessoais.                                                                                                    |
|                                               | Denunciar spam Denunciar phishing                                                                                                    |
| Párk                                          |                                                                                                    |
| Dall                                          | bara MARIANOFF,                                                                                                    |
| Dali                                          | para MARIANOFF,                                                                                                    |
| Seu                                           | para MARIANOFF,<br><mark>cadastro foi criado n</mark> a conferência IX Salão Integrado de Ensino,                                                                                                    |
| Seu<br>Pes                                    | cadastro foi criado na conferência IX Salão Integrado de Ensino,<br>quisa e Extensão, mas antes que possa usufruir do mesmo, é necessário<br>tá lo                                                                                                    |
| Seu<br>Peso<br>Valio                          | para MARIANOFF,<br><mark>cadastro foi criado n</mark> a conferência IX Salão Integrado de Ensino,<br>quisa e Extensão, mas antes que possa usufruir do mesmo, é necessário<br>Jácilo: se asta <b>clicar no link</b> de ativação de cadastro a seguir:                                                                                                    |
| Seu<br>Pesi<br>valio<br>Para                  | cadastro f <mark>oi criado n</mark> a conferência IX Salão Integrado de Ensino,<br>quisa e Extensão, mas antes que possa usufruir do mesmo, é necessário<br>tá-lo:<br>a isto, basta <mark>clicar no link</mark> de ativação de cadastro a seguir:                                                                                                    |
| Seu<br>Peso<br>valio<br>Para                  | cadastro foi criado na conferência IX Salão Integrado de Ensino,<br>quisa e Extensão, mas antes que possa usufruir do mesmo, é necessário<br>lá-lo:<br>a isto, basta <mark>clicar no link</mark> de ativação de cadastro a seguir:<br>://conferencia.uergs.edu.br/index.php/IXSIEPEX/Teste/user/activateUser/barbara-marianoffv/47z8i8B3                                             |
| Seu<br>Pesi<br>valio<br>Para<br>http:<br>Ater | para MARIANOFF,<br>cadastro foi criado na conferência IX Salão Integrado de Ensino,<br>quisa e Extensão, mas antes que possa usufruir do mesmo, é necessário<br>tá-lo:<br>tá-lo:<br>a isto, basta <mark>clicar no link</mark> de ativação de cadastro a seguir:<br>//conferencia.uergs.edu.br/index.php/IXSIEPEX/Teste/user/activateUser/barbara-marianoffv/47z8i8B3<br>nciosamente, |

http://conferencia.uergs.edu.br/index.php/IXSIEPEX/Teste/index

Ao clicar no link de ativação de cadastro abrirá uma tela informando que o cadastro foi ativado.

Receberá também um e-mail com os dados- que você cadastrou com o login e senha.

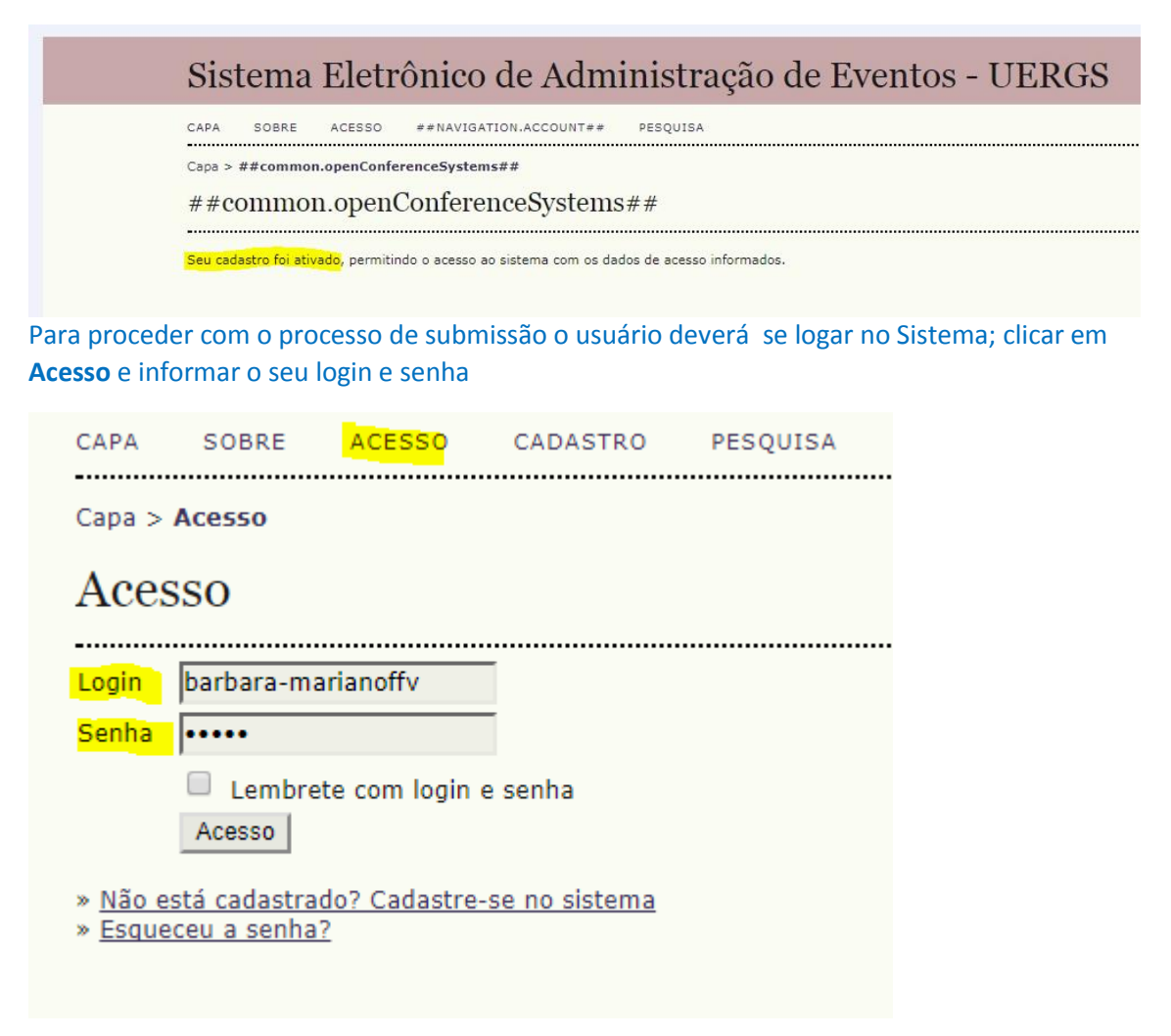

Após clicar em Acesso, basta o apresentador clicar em Nova submissão

| Página do usuário                                                                     |         |                  |
|---------------------------------------------------------------------------------------|---------|------------------|
| <u>IX Salão Integrado de Ensino, Pesquisa e Extensão</u>                              |         |                  |
| <u>Testes para Salão 2019</u>                                                         |         |                  |
| » <u>Autor</u>                                                                        | 0 Ativa | [Nova submissão] |
| Mesclar cadastro<br>» Editar meu perfil<br>» Alterar minha senha<br>» Sair do sistema |         |                  |

#### Abre o passo 1 para iniciar a submissão

Escolher a modalidade (área do conhecimento) e o tipo de resumo.

| CAPA SOBRE PÁO                                                                      | SINA DO US                               | SUÁRIO PESQUISA                                                                                                    |
|-------------------------------------------------------------------------------------|------------------------------------------|----------------------------------------------------------------------------------------------------|
| Capa > Usuário > Autor >                                                            | Submissõe                                | es > Nova submissão                                                                                                    |
| Passo 1. Inicia                                                                     | r Subi                                   | missão                                                                                                    |
| 1. INÍCIO 2. INFORMAR MET                                                           | ADADOS                                   |                                                                                                    |
| Após seu cadastro, os aut<br>informações relevantes (c<br>dificuldades com o proces | ores devem<br>om opção d<br>so, entre er | seguir os 5 passos de submissão por meio da interface do sistema para submissão e transferência de manuscritos e<br>le transferir, inclusive, documentos suplementares, como resultados de pesquisa e outros recursos). Em caso de<br>n contato com <u>Simone Semensatto</u> via e-mail. |
| Modalidades da                                                                      | Confere                                  | ência<br>a a submissão (leia Secões e Políticas em Sobre a revista).                                                                                                    |
| Modalidade*                                                                         | Esco                                     | lha uma modalidade                                                                                                    |
| Tipo de sessão                                                                      |                                          |                                                                                                    |
| Tipo de sessão                                                                      | ۲                                        | Resumo sem resultados<br>Projeto em fase inicial. Não anexar resumo.<br>Límite de palavras para o resumo: 350                                                                                                    |
|                                                                                     | $\bigcirc$                               | Resumo com resultados parciais<br>Projeto em desenvolvimento Não anexar resumo.<br>Limite de palavras para o resumo: 350                                                                                                    |
|                                                                                     | $\bigcirc$                               | Resumo expandido<br>Projeto com resultados Anexar resumo completo.<br>Límite de palavras para o resumo: 150                                                                                                    |

# O resumos simples compreende as opções de Resumo sem resultados e Resumo com resultados parciais.

#### Passo 1. Iniciar Submissão

1. INÍCIO 2. TRANSFERÊNCIA DO MANUSCRITO 3. INCLUSÃO DE METADADOS 4. CONFIRMAÇÃO

Após seu cadastro, os autores devem seguir os 5 passos de submissão por meio da interface do sistema para submissão e transferência de manuscritos e informações relevantes (com opção de transferir, inclusive, documentos suplementares, como resultados de pesquisa e outros recursos). Em caso de dificuldades com o processo, entre em contato com <u>Simone Semensatto</u> via e-mail.

#### Modalidades da Conferência

| Escolha a modalidade apropria | da para a submissão (leia Seções e Políticas em <u>Sobre</u> a revista).                                                                                                    |
|-------------------------------|----------------------------------------------------------------------------------------------------|
| Modalidade*                   | Gestão Ambiental - Ciências da Vida e Meio Ambiente                                                                                                    |
| Tipo de sessão                |                                                                                                    |
| Tipo de sessão                | <ul> <li>Resumo sem resultados</li> <li>Projeto em fase inicial. Não anexar resumo.<br/>Limite de palavras para o resumo: 350</li> <li>Resumo com resultados parciais</li> <li>Projeto em desenvolvimento Não anexar resumo.<br/>Limite de palavras para o resumo: 350</li> </ul> |
|                               | Resumo expandido     Projeto com resultados Anexar resumo completo.     Limite de palavras para o resumo: 150                                                                                                    |

Ler e confirmar as diretrizes, depois clicar em: Salvar e continuar

| Linite de palortes palo o recumior 200                                                                                                    |
|----------------------------------------------------------------------------------------------------|
| Diretrizes para Submissão                                                                                                    |
| Certifique-se que a submissão está em conformidade com as condições seguintes, marcando as caixas de seleção, para prosseguir ao Passo 2 do processo.                                                                                                    |
| Para os resumos expandidos, o arquivo de submissão está no formato OpenOffice, Microsoft Word, RTF, ou WordPerfect.                                                                                                    |
| 🖉 🛛 O texto segue os padrões de estilo e os requisitos bibliográficos descritos em <u>Diretrizes para Autores</u> , na seção Sobre a Conferência.                                                                                                    |
| Declaração de Direito Autoral                                                                                                    |
| Autores que submetem a esta conferência concordam com os seguintes termos:                                                                                                    |
| a) Autores mantém os direitos autorais sobre o trabalho, permitindo à conferência colocá-lo sob uma licença Licença Creative Commons Attribution, que<br>permite livremente a outros acessar, usar e compartilhar o trabalho com o crédito de autoria e apresentação inicial nesta conferência.                                                                   |
| b) Autores podem abrir mão dos termos da licença CC e definir contratos adicionais para a distribuição não-exclusiva e subseqüente publicação deste<br>trabalho (ex.: publicar uma versão atualizada em um periódico, disponibilizar em repositório institucional, ou publicá-lo em livro), com o crédito de autoria e<br>apresentação inicial nesta conferência. |
| c) Além disso, autores são incentivados a publicar e compartilhar seus trabalhos online (ex.: em repositório institucional ou em sua página pessoal) a<br>qualquer momento antes e depois da conferência.                                                                                                    |
| Comentários ao Diretor da Conferência                                                                                                    |
| Digite o texto (opcional)                                                                                                    |
| Salvar e continuar Cancelar                                                                                                    |
| * Indica campo obrigatório                                                                                                    |

Passo 2 – Transferência do arquivo do resumo em anexo

OBS: Para as opções de Resumo sem resultados e <u>FR</u>esumo com resultados parciais o autor deverá apenas **clicar em Salvar e continuar** (NÃO ANEXAR O RESUMO)

| Sistema Eletrônico de Administração de Eventos - UERGS                                                                                                    |
|----------------------------------------------------------------------------------------------------|
| CAPA SOBRE PÁGINA DO USUÁRIO PESQUISA CONFERÊNCIAS ATUAIS                                                                                                    |
| Capa > Usuário > Autor > Submissões > <b>Nova submissão</b>                                                                                                    |
| Passo <mark>2. Transferência do Manuscrito</mark>                                                                                                    |
| 1. INÍCIO 2. TRANSFERÊNCIA DO MANUSCRITO 3. INCLUSÃO DE METADADOS 4. CONFIRMAÇÃO                                                                                                    |
| Para transferir um manuscrito para o sistema, execute os seguintes passos:                                                                                                    |
| <ol> <li>Nesta página, clique em Procurar (Browse, se o idioma do navegador for inglês , ou Escolher Arquivo), abrindo uma janela de seleção Escolha Arquivo<br/>(Enviar Arquivo) para localizar o documento no disco rígido do seu computador.</li> <li>Localize o documento desejado e selecione-o.</li> <li>Clique em Abrir na janela, que colocará o nome do documento no campo respectivo do formulário de envio.</li> <li>Clique em Transferir, para enviar o documento do seu computador para o servidor de hospedagem do sistema. O sistema dará um novo nome ao<br/>documento seguindo os padrões pré-definidos.</li> <li>Uma vez transferido, clique em Salvar e Continuar no final da página.</li> <li>Após seu cadastro, os autores devem seguir os 5 passos de submissão por meio da interface do sistema para submissão e transferência de manuscritos e<br/>informações relevantes (com opção de transferri, inclusive, documentos suplementares, como resultados de pesquisa e outros recursos). Em caso de<br/>dificuldades com o processo, entre em contato com <u>Simone Semensatto</u> via e-mail.</li> </ol> |
| Documento da Submissão                                                                                                    |
| Nenhum documento transferido.                                                                                                    |
| Transferir documento da submissão Escolher arquivo Nenhum arquivo selecionado Transferir                                                                                                    |
| Salvar e continuar Cancelar                                                                                                    |

#### Passo 3 – Informar os dados dos autores e do

resumo.

# Passo 3. Metadados da Submissão (Indexação)

| 1. INÍCIO 2. TRANSFERÊNCI                            | A DO MANUSCRITO 3. INCLUSÃO DE METADADOS 4. CONFIRMAÇÃO                                                                                            |
|------------------------------------------------------|----------------------------------------------------------------------------------------------------|
|                                                      |                                                                                                    |
| Autores                                              |                                                                                                    |
| Prenome*                                             | Bárbara                                                                                                    |
| Nome do meio                                         |                                                                                                    |
| Sobrenome*                                           | MARIANOFF                                                                                                    |
| E-mail*                                              | barbara.marianoffv@gmail.com                                                                                                    |
| URL                                                  |                                                                                                    |
| Instituição                                          | Curso de Gestão Pública. Unidade em Porto Alegre. Universidade<br>Estadual do Rio Grande do Sul (UERGS). Bolsista de iniciação<br>científica CNPq. |
|                                                      | 🔏 🗈 🖺 I I 😟 🗄 🏣 🔤 🐇 🛞 нтт. 🗐 🌉                                                                                                    |
| País                                                 | (Sua instituição, por exemplo "Simon Fraser University")<br>Brasil                                                                                 |
| Resumo da Biografia<br>(Ex.: departamento e<br>área) |                                                                                                    |
|                                                      | 🔏 🗈   В 🗶 🗓 🗄 🏣   🚥 🔆 🞯 нт. 🗐 🔩                                                                                                    |
| Incluir Autor                                        |                                                                                                    |

Clicar em: **Incluir Autor** para acrescentar as informações dos demais coautores e do orientador. Os campos obrigatórios são: Nome, sobrenome, endereço de e-mail válido e dados da Instituição que os autores possuem vínculo.

Após informar os autores, copiar e colar o título do resumo e o resumo nas respectivas caixas.

Na Indexação em **palavras-chave-**r inserir três palavras representativas do trabalho, mas que não estejam no título.

| Título e Resumo<br>Título* | Inseri                    | r aqu                     | i o títu                     | lo do                       | resu                     | mo                    |        |     |      |       |      |         |       |       |  |  |  |  |
|----------------------------|---------------------------|---------------------------|------------------------------|-----------------------------|--------------------------|-----------------------|--------|-----|------|-------|------|---------|-------|-------|--|--|--|--|
| Resumo*                    | Inseri<br>Para o<br>o Res | ir aqu<br>os tra<br>sumo, | io text<br>balhos<br>não o t | to do i<br>que op<br>rabalh | resum<br>otarar<br>io na | no.<br>m por<br>ínteg | r Resi | umo | expa | ndido | colo | icar ai | qui a | penas |  |  |  |  |
|                            |                           | Xq                        | 3 🕰                          | B                           | I                        | U                     | Ξ      | Ξ   | 63   |       | 0    | HTML (  |       | 4     |  |  |  |  |

#### Indexação

Digite termos que descrevam da melhor maneira o conteúdo da submissão, segundo as categorias utilizadas pela revista e os exemplos oferecidos pelo editor. Separe os termos com ponto-e-vírgula(termo1; termo2; termo3).

| Area e subárea do           |                                                                      |
|-----------------------------|----------------------------------------------------------------------|
| connecimento academico      | Ciências da Vida e Meio Ambiente                                     |
|                             |                                                                      |
| Palavras-chave              | Palavra 1; palavra 2; palavra 3                                      |
|                             | Gestão ambiental; desenvolvimento sustentável; ecologia              |
|                             |                                                                      |
| Idioma                      | pt                                                                   |
|                             | Português=pt: English=en: French=fr: Spanish=es, Códigos Adicionais. |
| ••••••                      |                                                                      |
|                             |                                                                      |
| Agências de Fome            | nto                                                                  |
| Indiaus as agônsias que fom | entaram eu patrocinaram e trabalhe                                   |
| Indique as agencias que rom |                                                                      |
| Agências                    | CNPq                                                                 |
|                             |                                                                      |

Ao clicar em **Salvar e continuar**, <del>vai confirmar</del> abrir<u>á</u> uma tela para confirmação do processo de submissão. Então basta clicar em **Concluir submissão.** 

## Passo 5. Confirming the Submission

Salvar e continuar Cancelar

|                                  | 2. TRANSFERENCIA DO MANUSCRITO 3. INCLUSÃO I                                                                                                   | DE METADADOS 4. CONFIRMAÇÃO                                                                            |                                                                                                    |                                                                 |
|----------------------------------|----------------------------------------------------------------------------------------------------|----------------------------------------------------------------------------------------------------|----------------------------------------------------------------------------------------------------|-----------------------------------------------------------------|
| Após con<br>Pesquisa<br>sistema. | cluídos e verificados os passos anteriores, cliq<br>e Extensão. Um e-mail de confirmação será e<br>Agradecemos seu interesse em contribuir com | ue em Concluir Submissão para e<br>nviado e a situação da submissão<br>trabalhos para a conferência IX | enviar seu manuscrito para a conferência IX<br>9, dentro do processo editorial, pode ser aco<br>Salão Integrado de Ensino, Pesquisa e Exte | : Salão Integrado de Ensino,<br>ompanhada entrando no<br>insão. |
| Resur                            | no de Documentos                                                                                                    |                                                                                                    |                                                                                                    |                                                                 |
|                                  | NOME ORIGINAL DO DOCUMENTO                                                                                                    | TIPO                                                                                                   | TAMANHO DO DOCUMENTO                                                                                                    | DATA DE TRANSFERÊNCIA                                           |
| ID                               |                                                                                                    |                                                                                                    |                                                                                                    |                                                                 |
|                                  |                                                                                                    | Nenhum documento anexado                                                                               | à submissão.                                                                                                    |                                                                 |

Ao concluir a submissão o apresentador receberá um e-mail com o link de acesso ao trabalho.

Capa > Usuário > Autor > Submissões > Submissões Ativas

#### Submissões Ativas

Submissão concluída. Agradecemos seu interesse em contribuir com manuscritos para a conferência IX Salão Integrado de Ensino, Pesquisa e Extensão. » <u>Submissões Ativas</u>

\_\_\_\_\_

-----

# O usuário que realiz<u>arou</u> a submissão <del>vai</del>-saber<u>á</u> a situação de sua submissão ao clicar em: **Submissões ativas.**

#### Submissões ativas

ATIVA ARQUIVADO

| ID   | MM-DD<br>ENVIAR | MODALIDADE | AUTORES    | τίτυιο                          | SITUAÇÃO            |
|------|-----------------|------------|------------|---------------------------------|---------------------|
| 3097 | 04-02           | GA         | Semensatto | TÍTULO DO RESUMO SEM RESULTADOS | RESUMO EM AVALIAÇÃO |
|      |                 |            |            |                                 |                     |

1 a 1 de 1 itens

O processo de submissão começa aqui. <u>CLIQUE AQUI PARA INICIAR O PROCESSO DE SUBMISSÃO</u>